## Triggers and Webhooks - Github

Now that our pipeline is working, the last step is to connect Github and Jenkins so that any push to Github automatically starts a build.

- 1. In Jenkins, configure your project to receive a Webhook notification from Github
- 2. In your Jenkins **Declarative Pipeline (Jenkinsfile with SCM)** project configuration, under 'Build Triggers', check mark 'GitHub hook trigger for GITScm polling'

| Build Triggers                                 |
|------------------------------------------------|
| Build after other projects are built ?         |
| Build periodically ?                           |
| GitHub hook trigger for GITScm polling ?       |
| Poll SCM ?                                     |
| Quiet period ?                                 |
| Trigger builds remotely (e.g., from scripts) ? |
|                                                |

- 3. Next, save your project
- 4. In Github, configure your repo to send notification to Jenkins
- 5. Open the repo settings (not the account settings)

|                                               |                       |                                       | ▲ +- ■       |
|-----------------------------------------------|-----------------------|---------------------------------------|--------------|
| Projects @ G                                  | 🛛 wax                 | oh+ 0 Star 0 Vinn 0                   | 1            |
|                                               | ~                     | Use this 'settings' link              | NOT this one |
| neh                                           | 0 releases            | ф View äcense                         |              |
|                                               | Create new file Uploa | d files Find File Time or Countries   |              |
|                                               |                       | Latest commit assassed 19 minutes age |              |
| enerated delivery build cookbook T1 hours ago |                       |                                       |              |
| firmos                                        |                       | 11 hours ago                          |              |
| enerated cookbook                             | content               | T1 hours ago                          |              |

| 🗄 Projec   | ts 🕕 Security | 🗠 Insights | 段 Settings |            |               |              |
|------------|---------------|------------|------------|------------|---------------|--------------|
| anch   🕟 0 | tags          |            |            | Go to file | Add file -    | <> Code -    |
|            |               |            |            | 110fec3 28 | 3 minutes ago | 🕚 31 commits |
|            | 301           |            |            |            |               | 3 hours ago  |
|            | testing       |            |            |            |               | yesterday    |

## 6. Click 'Webhooks' and then 'Add webhook'

| <> Code ③ Issues 👫 Pull requests |                                                                                                    |             |  |  |
|----------------------------------|----------------------------------------------------------------------------------------------------|-------------|--|--|
| 钧 General                        | Webhooks                                                                                                    | Add webhook |  |  |
| Access                           | Webhooks allow external services to be notified when certain events happen. When the specified events happen, we'll send a POST request to each of the URLs you provide. Learn more in our Webhooks Guide. |             |  |  |
| Code and automation              |                                                                                                    |             |  |  |
| Fags                             |                                                                                                    |             |  |  |
| Actions ~                        |                                                                                                    |             |  |  |
| 🖧 Webhooks ┥                     |                                                                                                    |             |  |  |

- 7. You may be asked to authenticate
- Payload URL: This is the hostname of your Jenkins Master, followed by /jenkins, followed by /github-webhook/

Note: the trailing slash after "github-webhook" is required

The entire Payload URL would look like:

http://192.168.63.128:8080/githubwebhook/

- 9. Leave the Content type as: application/x-www-form-urlencoded
- 10. Leave the 'Secret' field blank
- 11. Under events to trigger this webhook, leave it as 'Just the push event'
- 12. Leave the 'Active' button checked
- 13. Click 'Add webhook'
- 14. You should see a **green checkmark** if Github was able to make a successful connection to your Jenkins Master

Note: If your webhook fails, it is best to delete it and recreate it, rather than update it. Updates to the webhook sometimes don't work.

15. The image below shows the green checkmark next to a properly configured webhook:

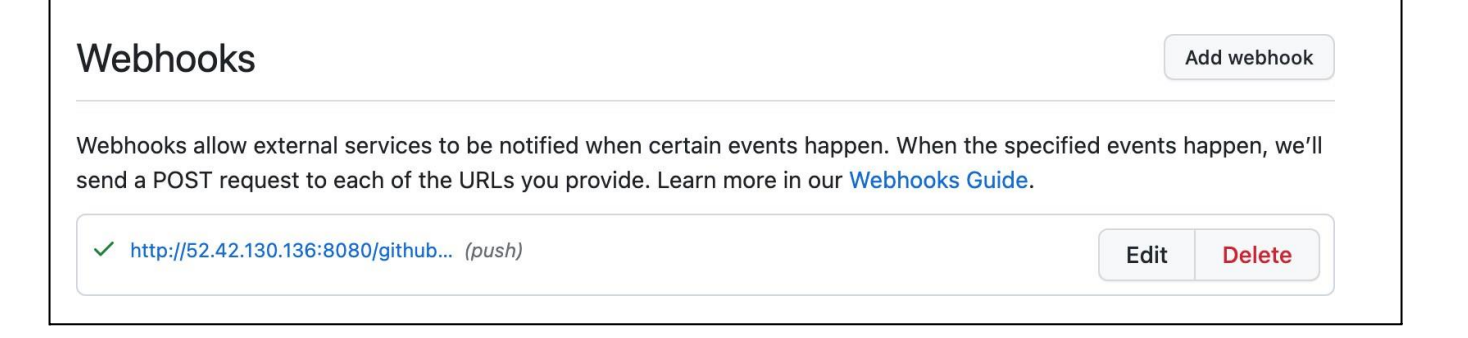

16. Incase above command is not showing successful

To expose your Jenkins server using ngrok, you can follow these steps:

Step 1:

- Visit the ngrok website (https://ngrok.com/) and sign up for a free account.
- Download ngrok and follow the installation instructions for your ubuntu system

Run below commands

wget <u>https://bin.equinox.io/c/bNyj1mQVY4c/ngrok-v3-stable-linux-amd64.tgz</u> tar -zxvf ngrok-v3-stable-linux-amd64.tgz cp ngrok /usr/local/bin

Step 2: Start ngrok

- Open a terminal or command prompt.
- Navigate to the directory where ngrok is installed.
- Run the following command to start ngrok and expose the Jenkins port (default is 8080):

ngrok http 8080

## Note: don't press ctrl+C

| Take our ngrok in production |       |                       | //forms.g | le/aXiBF | WzEA36Du | udFn6                 |  |
|------------------------------|-------|-----------------------|-----------|----------|----------|-----------------------|--|
| Session Status               | onlin |                       |           |          |          |                       |  |
| Session Expires              | 1 hou | r, 59 mir             | nutes     |          |          |                       |  |
| Terms of Service             | https | https://ngrok.com/tos |           |          |          |                       |  |
| Version                      | 3.3.4 | 3.3.4                 |           |          |          |                       |  |
| Region                       | India | India (in)            |           |          |          |                       |  |
| Latency                      |       |                       |           |          |          |                       |  |
| Web Interface                | http: | //127.0.0             | 0.1:4041  |          |          |                       |  |
| Forwarding                   | https | ://cfad-4             | 19-36-56- | 166.ngro | k.io ->  | http://localhost:8080 |  |
| Connections                  | ttl   | opn                   | rtl       | rt5      | p50      | p90                   |  |
|                              |       |                       | 0.00      | 0.00     | 0.00     | 0.00                  |  |
|                              |       |                       |           |          |          |                       |  |
|                              |       |                       |           |          |          |                       |  |
|                              |       |                       |           |          |          |                       |  |

Copy the address highlighted in yellow, it is ngrok url

Step 3: Configure Jenkins

- Open your Jenkins dashboard.
- Go to "Manage Jenkins" and click on "Configure Global Security."
- Under "Authentication" > "Security Realm," select "Jenkins' own user database."
- Enable the option "Allow users to sign up"
- Scroll down to "TCP port for JNLP agents/TCP port for inbound agents" and set it to a fixed port

number (e.g., 50000).

- Save the configuration.

Step 4: Update Jenkins URL

- In your Jenkins dashboard, go to "Manage Jenkins" > "Configure System."
- Under "Jenkins Location," set the "Jenkins URL" to the ngrok URL provided in the terminal/console where ngrok is running. It will look like `https://cfad-49-36-56-166.ngrok.io`.
- Save the configuration.

Step 5: Access Jenkins via ngrok

- In the terminal/console where ngrok is running, you'll see a forwarding URL generated by ngrok (e.g., `Forwarding https://cfad-49-36-56-166.ngrok.io-> http://localhost:8080`).
- Copy the ngrok forwarding URL.
- Open a web browser and paste the ngrok URL. It should take you to your Jenkins server.

17. Test the end to end pipeline

- a. Open the main dashboard of your project, so you can see the Build stages
- b. Open E-mail so you can see the notification you will receive
- c. Make a change to your Readme file. Even adding just a comment toa file will be enough
- d. Save, add, commit and push to Github